## How to use TutorTrac Fall 14

How to run a report to view students logging in for mandatory tutoring 20095 sections: \*022,\*026, 041, 042, 048, 051, 053, and 054 for the Fall 14.

First go to this website: <a href="https://tutortrac.kent.edu/">https://tutortrac.kent.edu/</a> (university computers)

If at home first down load cisco (kent website: support.kent.edu software downloads) to create a VPN using your Flashline id then go to: <u>https://tutortrac.kent.edu:82</u>

Enter Username: mathreporting Password: mathreporting and then log in.

| ← → C                               | J/TracWeb40/Default.html                                                                                      | ☆ =                                                                                                    |
|-------------------------------------|----------------------------------------------------------------------------------------------------|----------------------------------------------------------------------------------------------------|
|                                     |                                                                                                    | ACADEMIC SUCCESS CENTEL<br>Kert Stote University - Academic Success Center                                                                                                    |
| Campus -                            | Welcome! Please Loa in                                                                                        |                                                                                                    |
| Wecome to Karr I tote University    | Tutors and Students: Please Enter the Correct Username and User Name mathreporting<br>Password for this Site. | Welcome to Tuthofrac<br>Tracking Software<br>Tracking Software<br>Companies<br>in after entering name and password<br>Manual Company of the software<br>Restards Software Company<br>Restards Software Company<br>Networks ware feasibility |
|                                     |                                                                                                    | <b>X X X</b>                                                                                                    |
|                                     |                                                                                                    | www.go-redrock.com<br>www.bufortrac.com                                                                                                    |
| ACADEMIC SUCCESS CENTER             |                                                                                                    | www.advisortrac.ne<br>©1999-2011 All Rights Reserved                                                                                                    |
|                                     |                                                                                                    |                                                                                                    |
| iavascript:document.login.submit(): |                                                                                                    |                                                                                                    |

If done correctly you will then end up on this screen

| ← → C 🔒 https://tutortrac.kent.edu | /TracWeb40/main.4sp                     | \$                                                                         |
|------------------------------------|-----------------------------------------|----------------------------------------------------------------------------|
| Trac Navigation:                   |                                         |                                                                            |
|                                    |                                         | ACADEMIC SUCCESS CENTER<br>Kent State University - Academic Success Center |
|                                    | TutorTrac Main Menu                     |                                                                            |
|                                    | Welcome! Utilization                    |                                                                            |
|                                    | Welcome to the Academic Success Center! |                                                                            |
|                                    |                                         |                                                                            |
|                                    |                                         |                                                                            |
|                                    |                                         |                                                                            |
|                                    |                                         |                                                                            |
|                                    |                                         |                                                                            |
|                                    |                                         |                                                                            |
|                                    |                                         |                                                                            |
|                                    |                                         |                                                                            |
|                                    |                                         |                                                                            |
|                                    |                                         | www.go-redrock.com                                                         |
|                                    |                                         | www.tutortrac.com                                                          |
|                                    | ACADEMIC SUCCESS CENTER                 |                                                                            |
|                                    |                                         | @1999-2011 All Rights Reserved                                             |

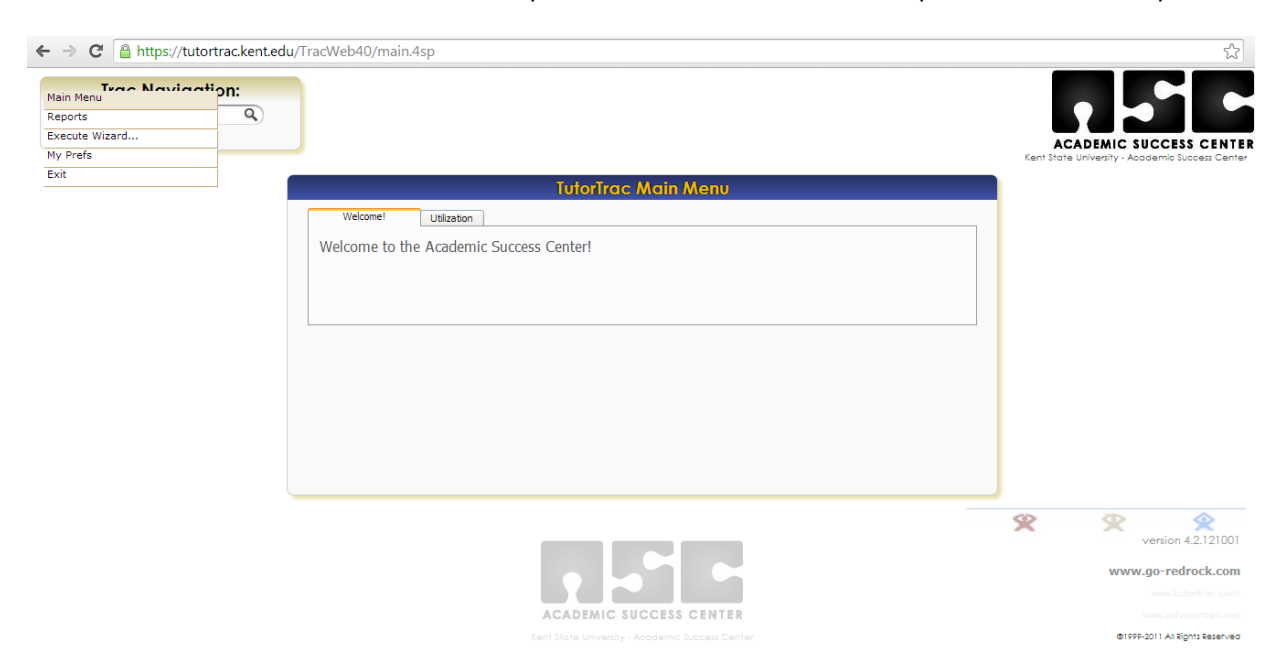

Next click the TracMan icon 🖄 in the top left corner of the screen to drop down a menu of options.

Now click on reports and give it a few seconds to load, it will display this screen

| ← → C 🔒 https://tutortrac.kent.edu/TracWeb40/main.4sp                                                                                                    | \$                                           |
|----------------------------------------------------------------------------------------------------|----------------------------------------------|
| Trac Navigation:                                                                                                    | • • •                                        |
| Report Chooser                                                                                                    | ACADEMIC SUCCESS CENTE                       |
| Choose a report category and then a particular report.                                                                                                    | Centre University - Addidemic Success Centre |
| Favorites  Mandatory Tutoring Report F14  Favorites  Favorites Favorites  Favorites  Favorites Favorites Favorites  Favorites Favorites Favorites  Favorites Favorites Favorites Favorites Favorites Favorites Fa |                                              |
| Format:   Delivery:                                                                                                    | ۲ کې بension 42.121001                       |
|                                                                                                    | www.go-redrock.com                           |
|                                                                                                    | ten activative men                           |
|                                                                                                    | @1999-2011 All Rights Reserved               |

Click on "Mandatory Tutoring Report F14" and again after giving it a few moments to load you will be given a few options

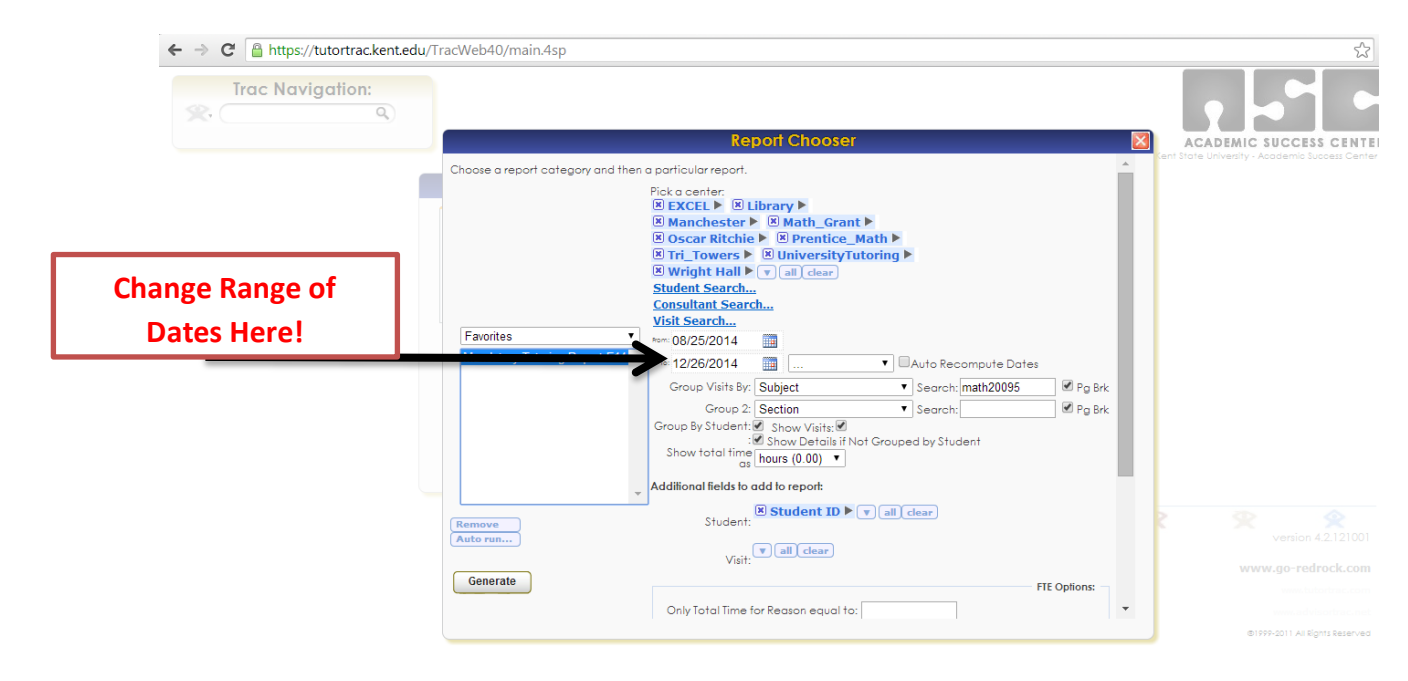

It is preset to search for the whole semester; however you can change the dates to look for specific range in dates.

To search for your specific class you will have to enter the section number in the search bar as shown below

| ← → C 🔒 https://tutortrac.kent.edu/TracWeb40/main.4sp                                                                                                    | \$                                                                                                    |
|----------------------------------------------------------------------------------------------------|----------------------------------------------------------------------------------------------------|
| Trac Navigation:                                                                                                    |                                                                                                    |
| Choose a report category and then a particular report.<br>Fick a center:<br>B EXECL > B Library ><br>B Manchester > B Math_<br>B Manchester > B Math_<br>B Math_<br>B Manchester > B Math_<br>B Math_<br>B Ma | irant ►<br>(ce_ Math ►<br>ityTutoring ►<br>Search: [math20095<br>Search: [math20095<br>Search |
| Remove     Student:       Auto run     Student:       Generate     Visit:       Only Total Time for Reason equilibrium                                                                                                    | D V all clear<br>Version 4.2.121001<br>www.go-redrock.com                                                                                                    |

Once the section number is entered click the "Generate" button in the bottom left corner, a new screen should open up displaying the report.

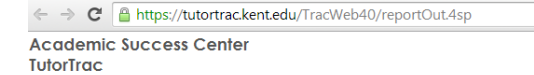

없 Mandatory Tutoring Report F14

## Visits by [Sections]SubjectID and [Sections]Section3 grouped by Student 48 Visits found

|           |          |        | Ce<br>criter | nters :EXCEL , Library,<br>ia: from | Manchester<br>to 12/26/201    | Math_Grant<br>4, Active cor      | , Oscar Ritchie, Prentice_Math, Tri_Towers, UniversityTutoring, Wright Hall<br>sultants only, [Sections]SubjectID = math10041, [Sections]Section3 = 001 |
|-----------|----------|--------|--------------|-------------------------------------|-------------------------------|----------------------------------|----------------------------------------------------------------------------------------------------|
| SubiectID | Section3 | ID Vis | sits Hours   | Date                                | Time In                       | Time Out                         | Tot Hrs                                                                                                    |
|           |          |        | 1 0.65       | 4/23/2014                           | 4:05 PM                       | 4:45 PM                          | 0.65                                                                                                    |
|           |          |        |              | 1/22/2014                           | 9:55 AM<br>10:52 AM           | 10:45 AM<br>10:52 AM             | 0.83<br>0.00                                                                                                    |
|           |          |        |              | 1/29/2014<br>2/3/2014<br>2/10/2014  | 9:57 AM<br>9:45 AM<br>9:56 AM | 10:54 AM<br>10:47 AM<br>10:49 AM | 0.94<br>1.04<br>0.89                                                                                                    |
|           |          |        |              | 2/12/2014<br>2/19/2014              | 9:50 AM<br>9:45 AM            | 10:51 AM<br>10:59 AM             | 1.01<br>1.23                                                                                                    |
|           |          |        |              | 2/24/2014<br>2/26/2014<br>3/3/2014  | 9:50 AM<br>9:33 AM            | 10:51 AM<br>10:48 AM             | 1.00                                                                                                    |
|           |          |        |              | 3/5/2014<br>3/10/2014<br>3/17/2014  | 9:51 AM<br>9:37 AM<br>9:53 AM | 10:54 AM<br>10:51 AM             | 1.05<br>1.23<br>1.04                                                                                                    |
|           |          |        |              | 3/19/2014<br>3/31/2014              | 9:42 AM<br>10:03 AM           | 10:48 AM<br>10:54 AM             | 0.84                                                                                                    |
|           |          |        |              | 4/2/2014<br>4/7/2014<br>4/9/2014    | 9:40 AM<br>9:45 AM<br>9:42 AM | 10:53 AM<br>10:48 AM<br>10:52 AM | 1.20<br>1.05<br>1.16                                                                                                    |
|           |          |        |              | 4/14/2014<br>4/16/2014              | 9:38 AM<br>9:53 AM            | 10:47 AM<br>10:53 AM             | 1.15<br>1.01                                                                                                    |
|           |          |        |              | 4/21/2014<br>4/23/2014<br>4/28/2014 | 9:54 AM<br>9:55 AM<br>9:44 AM | 10:53 AM<br>10:45 AM<br>10:52 AM | 0.98<br>0.83<br>1.13                                                                                                    |

\*this is sample so names have been blacked out

Displayed data includes:

- Name
- Banner ID
- Date of Log In
- Time In/Out
- Total Time Logged in for Tutoring during Session
- Number of Visits

At the bottom of each person's list of tutoring visits, it will give a total number of hours spent at tutoring overall.